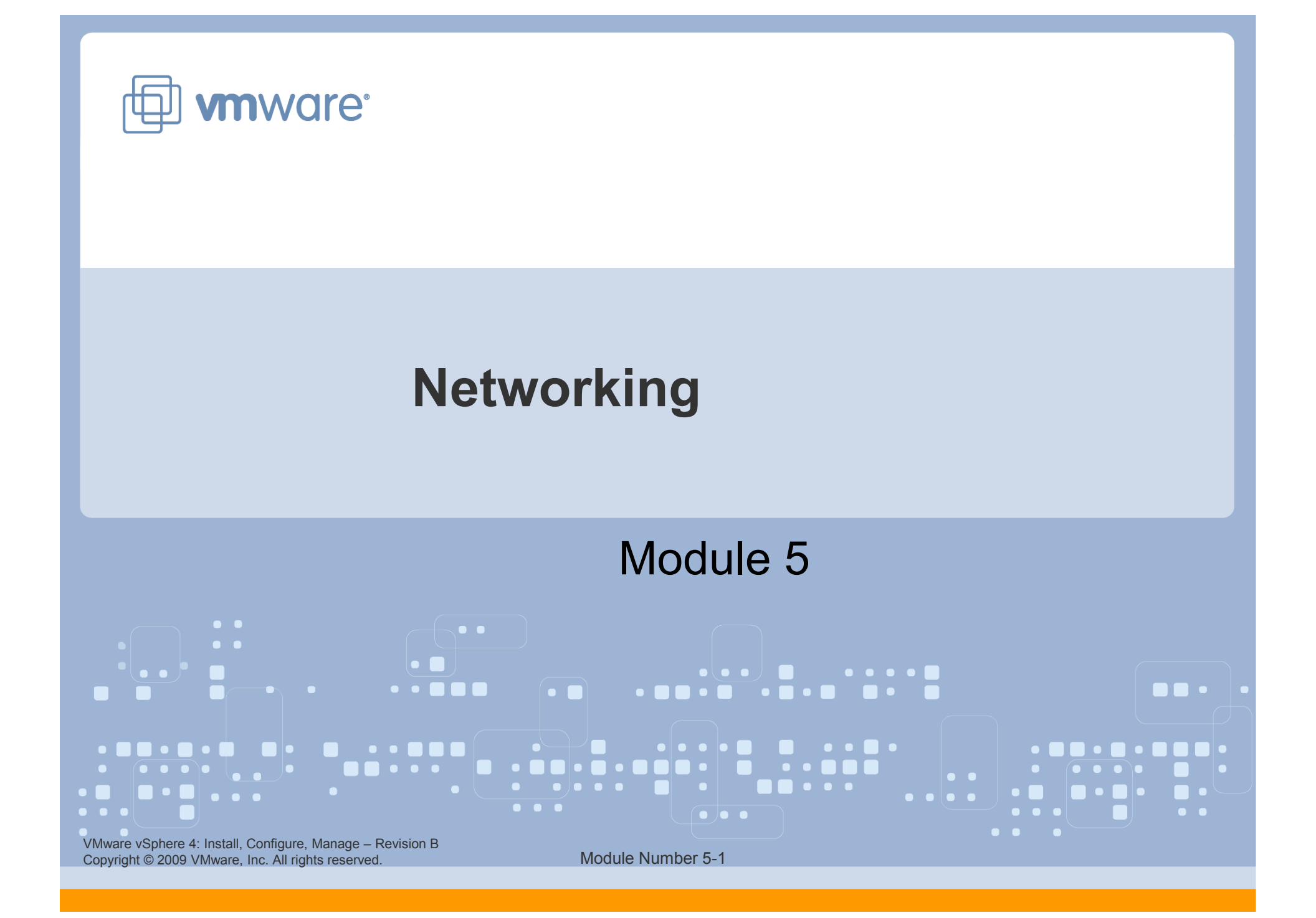

### You Are Here

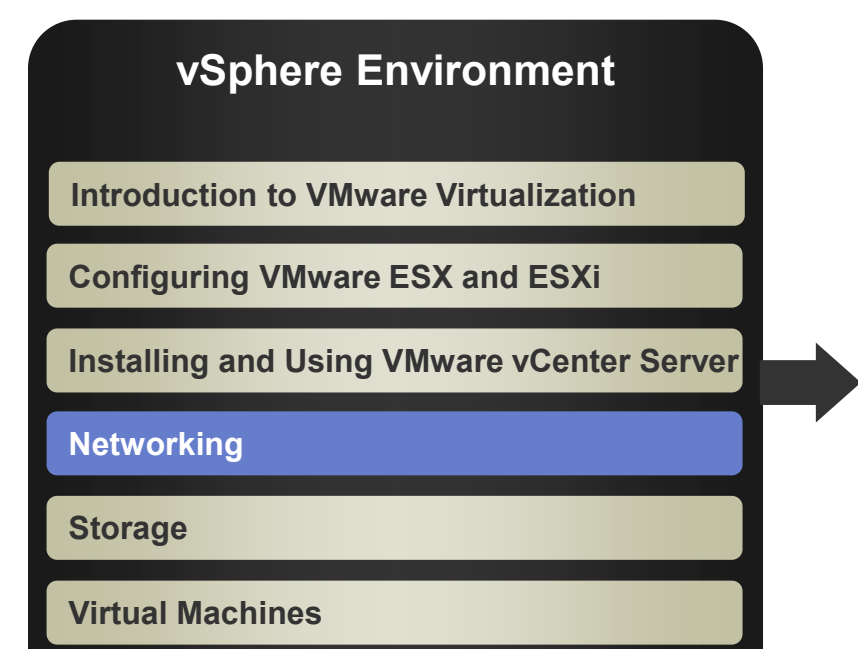

### Operations

**Access Control** 

**Resource Monitoring** 

**Scalability** 

**High Availability and Data Protection** 

**Configuration Management** 

Installing VMware ESX and ESXi

VMware vSphere 4: Install, Configure, Manage – Revision B Copyright © 2009 VMware, Inc. All rights reserved.

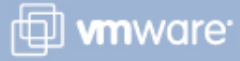

### Importance

➤ VMware ESX<sup>™</sup>/ESXi networking features allow virtual machines to communicate with other virtual and physical machines, allow management of the ESX/ESXi host, and allow the VMkernel to access IP-based storage and perform VMotion<sup>™</sup> migrations. Failure to properly configure ESX/ESXi networking can negatively affect virtual machine management and storage operation.

### **Module Lessons**

- Lesson 1: vNetwork Standard Switches
- Lesson 2: vNetwork Distributed Switches
- Lesson 3: Modifying Virtual Switch Properties

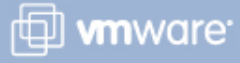

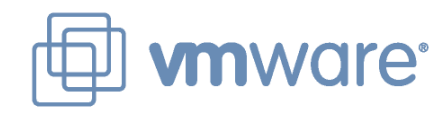

### Lesson 1: vNetwork Standard Switches

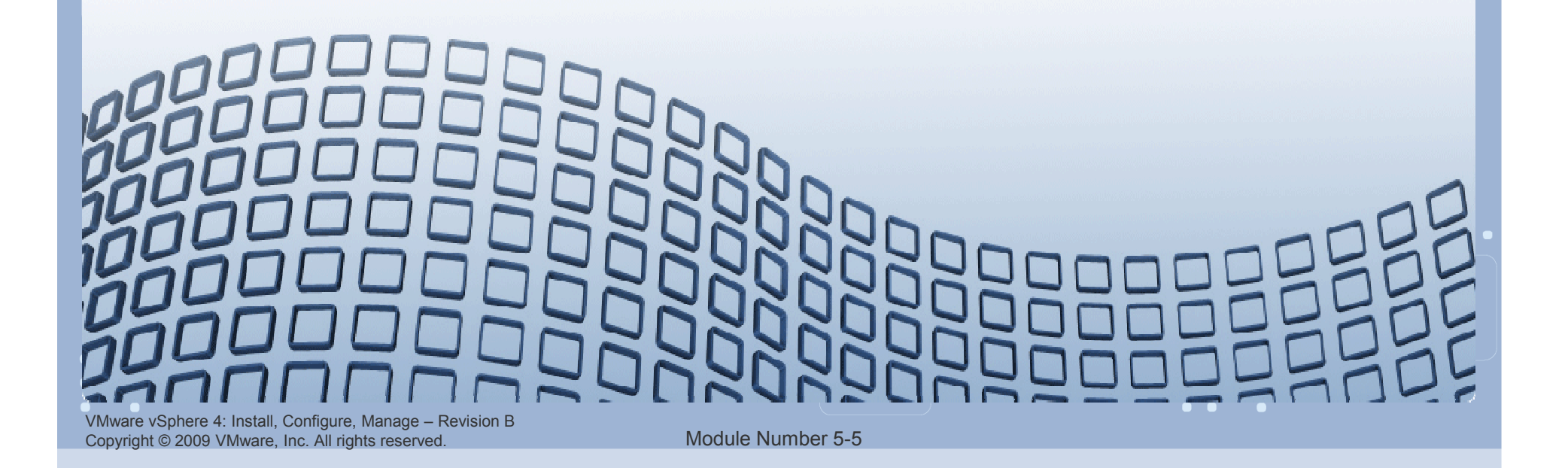

### Lesson Objectives

- Describe the components of a vNetwork standard switch
- Describe the vNetwork connection types
- > View the vNetwork standard switch configuration

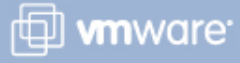

### What Is vNetwork?

vNetwork capabilities optimally align physical and virtual machine networking, and provide the networking for hosts and virtual machines.

vNetwork supports two types of virtual switches:

- vNetwork standard switches
  - Virtual switch configuration for a single host
- > vNetwork distributed switches
  - Virtual switches that provide a consistent network configuration for virtual machines as they migrate across multiple hosts

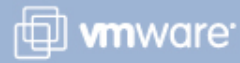

### vNetwork Standard Switch

### A vNetwork standard switch (vSwitch)

- Directs network traffic between virtual machines and links to external networks
- Combines the bandwidth of multiple network adapters and balances traffic among them. It can also handle physical NIC failover.
- > Models a physical Ethernet switch
  - Default number of ports is 56 (4,088 maximum).
  - A virtual machine's NIC can connect to a port.
  - Each uplink adapter uses one port.

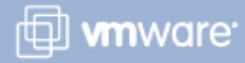

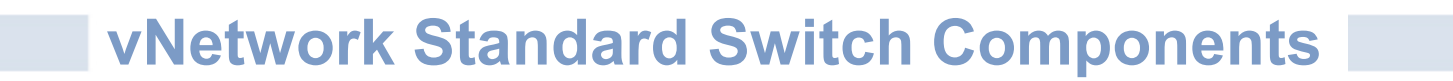

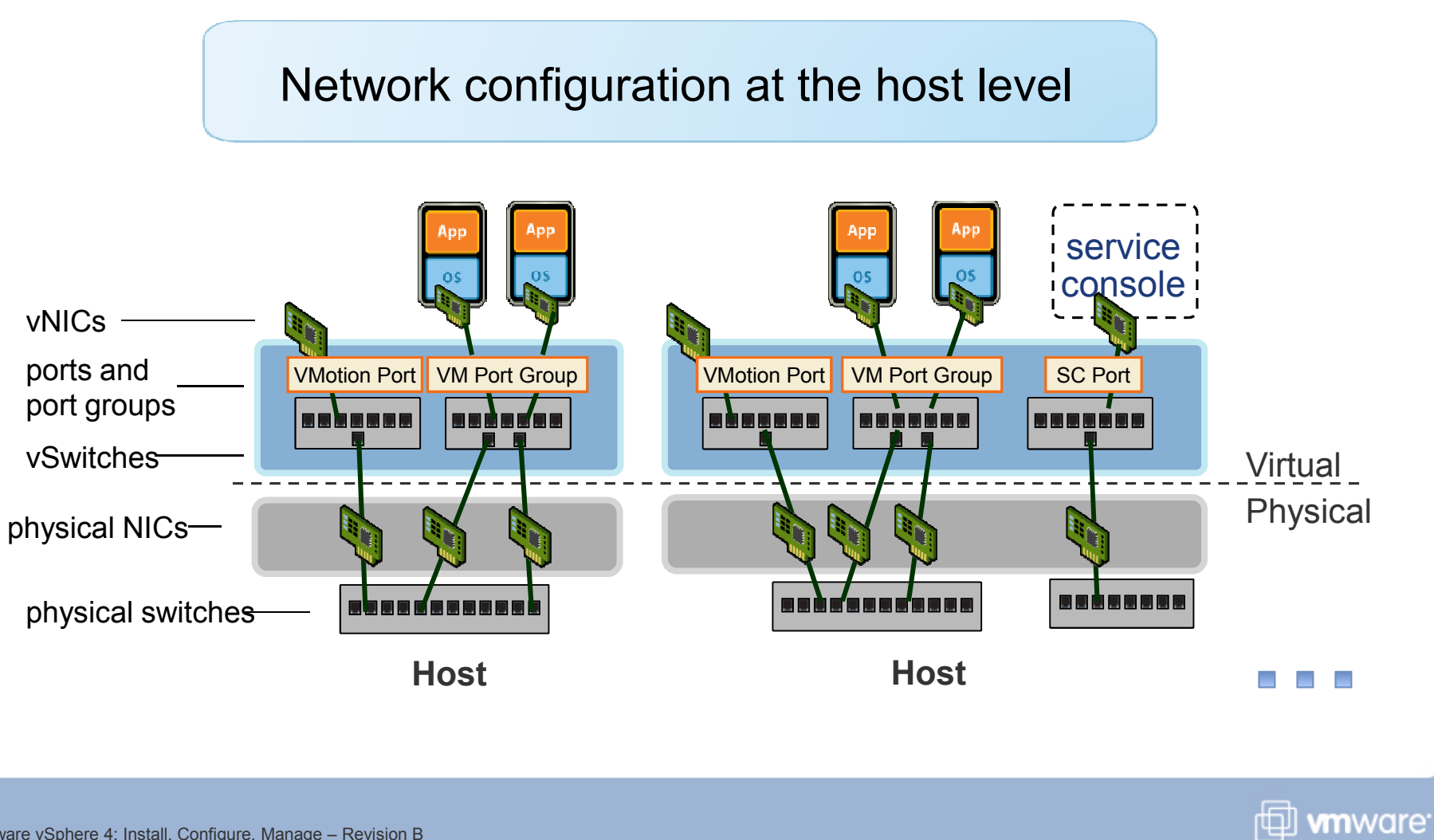

VMware vSphere 4: Install, Configure, Manage – Revision B Copyright © 2009 VMware, Inc. All rights reserved.

### **vSwitch Ports**

### A vSwitch allows the following connection types:

- > VMkernel port (used for VMotion, iSCSI, NFS)
- Service console port (ESX only)
- > Virtual machine port group

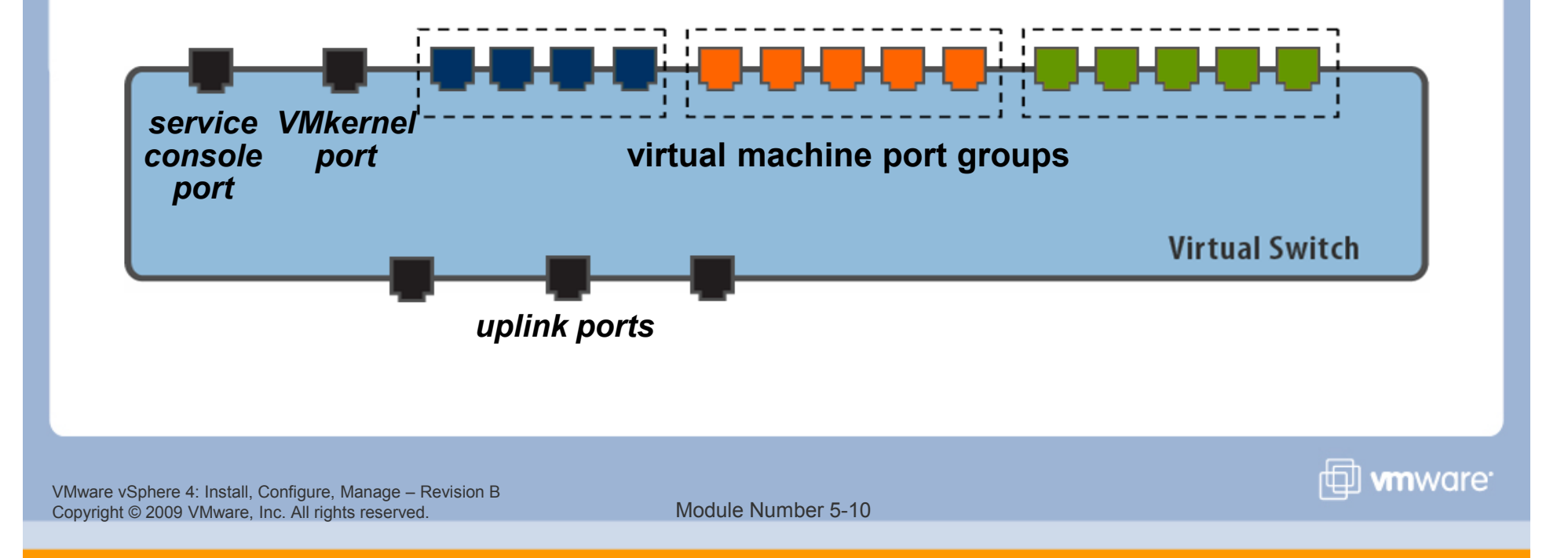

**vSwitch Examples** 

Different networks can coexist on the same virtual switch. Or they can exist on separate virtual switches.

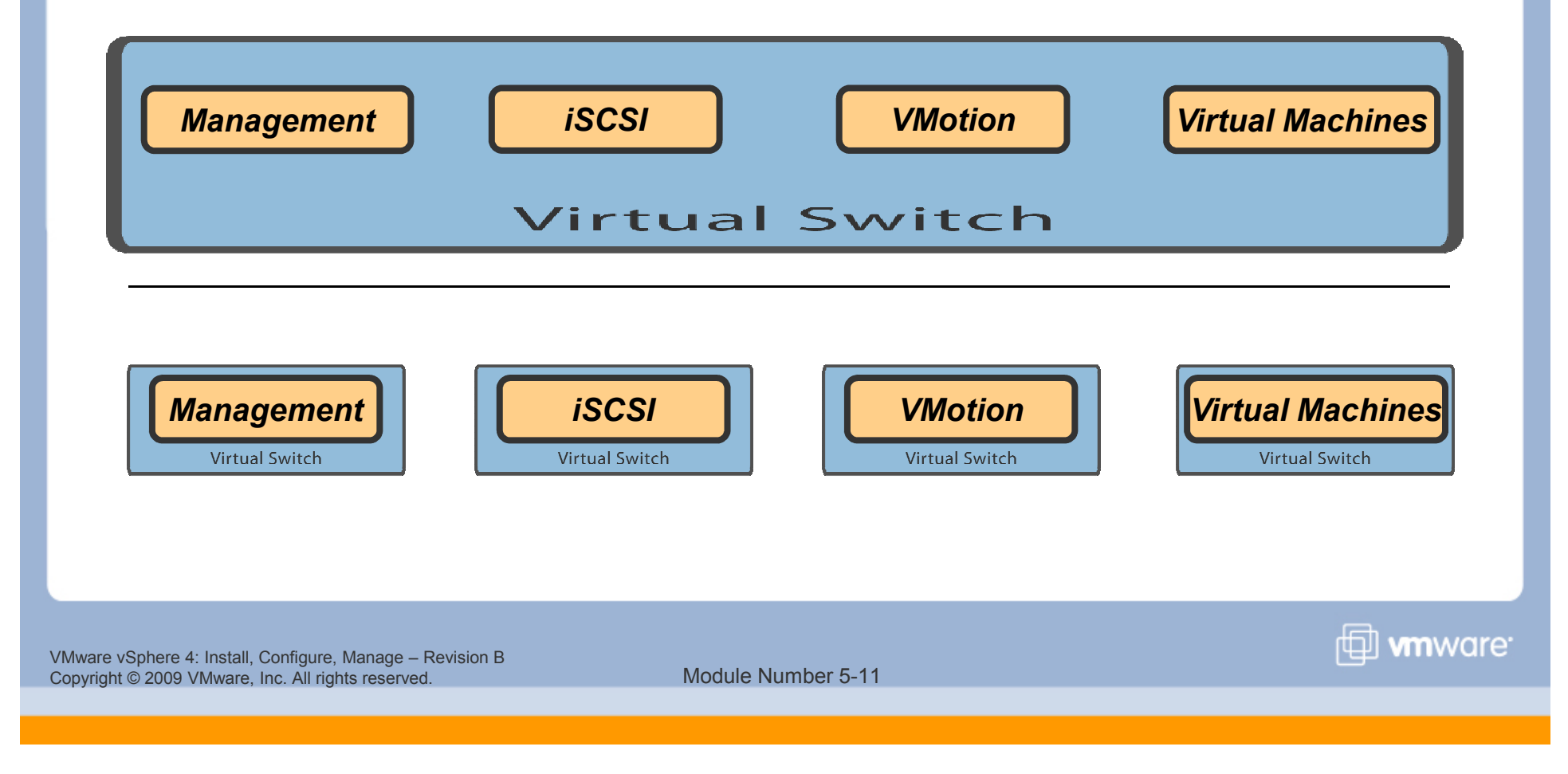

### Adding a Network: Connection Type

- 1. In the **Configuration** tab, click **Add Networking**.
- 2. In the Add Network wizard, choose desired connection type: Virtual Machine, VMkernel, or Service Console.

| Networking hardware                                                        | can be partitioned to accommodate each service that requires connectivity,                                                                                                    |
|----------------------------------------------------------------------------|----------------------------------------------------------------------------------------------------|
| <b>Connection Type</b><br>Network Access<br>Connection Settings<br>Summary | <ul> <li>Connection Types</li> <li>Virtual Machine         <ul> <li>Add a labeled network to handle virtual machine network traffic.</li> </ul> </li> <li>VMkernel             <ul></ul></li></ul> |

VMware vSphere 4: Install, Configure, Manage – Revision B Copyright © 2009 VMware, Inc. All rights reserved.

Module Number 5-12

🗇 **vm**ware<sup>.</sup>

### Adding a Network: Network Adapters

Create a new virtual switch or add the connection type to an existing virtual switch.

| Connection Type<br>Network Access | Select which virtual switch will handle the network traffic for this connection. You using the unclaimed network adapters listed below. |           |                          |
|-----------------------------------|----------------------------------------------------------------------------------------------------|-----------|--------------------------|
| Connection Settings<br>Summary    | • Create a virtual switch                                                                                                    | Speed     | Networks                 |
| Contractor de la                  | 🗹 🥨 vmnic2                                                                                                    | 1000 Full | None                     |
|                                   | 🗖 📟 vmnic3                                                                                                    | 1000 Full | None                     |
|                                   | C Use vSwitch0                                                                                                    | Speed     | Networks                 |
|                                   | 🔲 📟 vmnic0                                                                                                    | 1000 Full | 172.17.12.8-172.17.12.15 |
|                                   | Preview:                                                                                                    |           |                          |

mware<sup>.</sup>

VMware vSphere 4: Install, Configure, Manage – Revision B Copyright © 2009 VMware, Inc. All rights reserved.

### Adding a Network: Connection Settings

Name the connection and optionally define a VLAN ID (1–4,094) if using VLANs.

|                                                                     | 77.3 829 - 527                                                 |                   |
|---------------------------------------------------------------------|----------------------------------------------------------------|-------------------|
| Connection Type<br>Network Access<br>Connection Settings<br>Summary | Port Group Properties<br>Network Label:<br>VLAN ID (Optional): | Production        |
|                                                                     | Preview:                                                       | Physical Adapters |

Module Number 5-14

mware<sup>.</sup>

### **vSwitch Configuration**

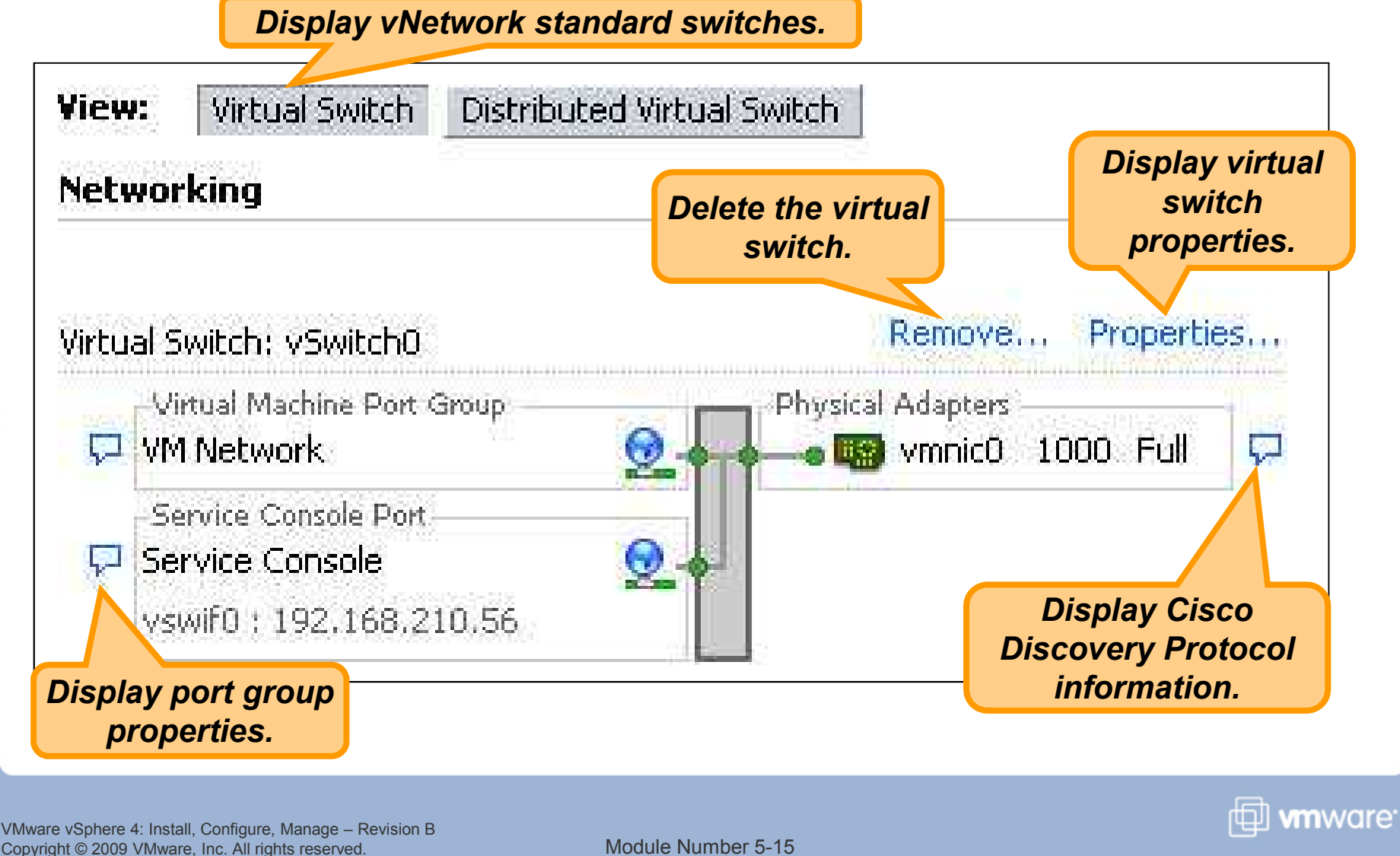

### **Physical Network Considerations**

## Discuss VMware vSphere<sup>™</sup> networking needs with your network administration team:

- > Number of physical switches
- > Network bandwidth required
- > Physical switch support for 802.3AD (for NIC teaming)
- > Physical switch support for 802.1Q (for VLAN trunking)
- > Network port security
- Cisco Data Protocol (CDP) and its operational modes: listen, broadcast, listen and broadcast, and disabled.

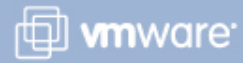

### Lesson Summary

- A vNetwork consists of two types of switches: standard switches and distributed switches.
- A standard switch allows virtual machine networking and is configured at each host.
- There are three connection types: virtual machine, VMkernel, and service console.

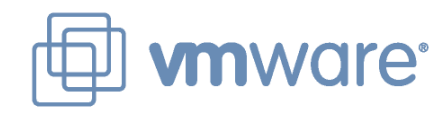

# Lesson 2: vNetwork Distributed Switches

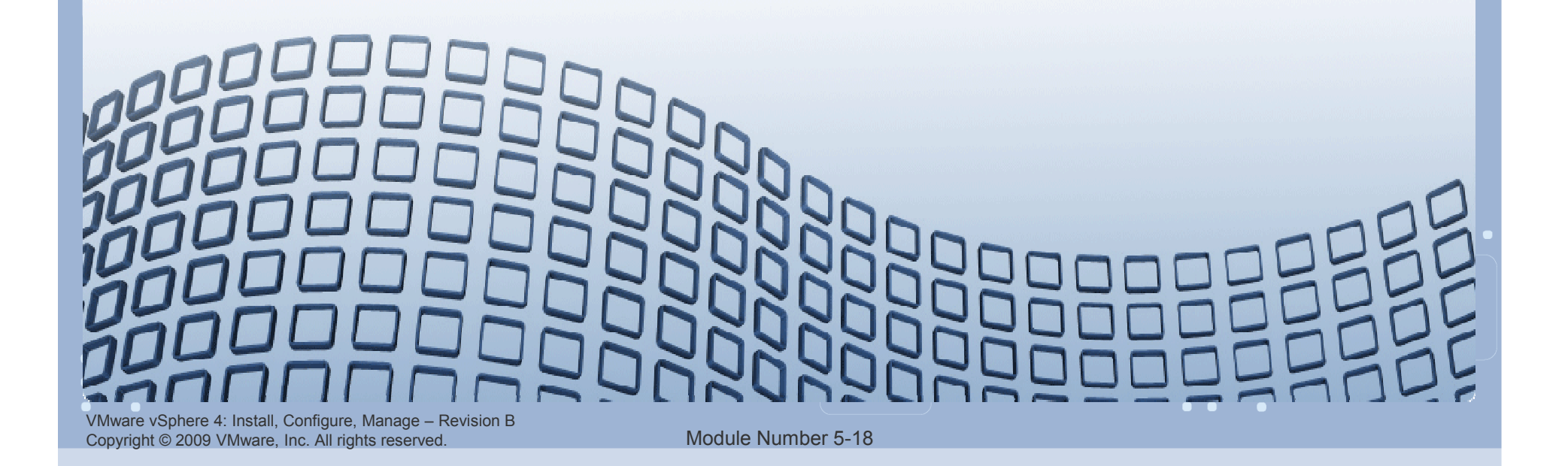

### **Lesson Objectives**

- List the benefits of using vNetwork distributed switches
- Describe the vNetwork distributed switch architecture
- Create a vNetwork distributed switch
- Manage the vNetwork distributed switch using the VMware vSphere Client

|                                 | ESXi Single<br>Server | Essentials                       | Essential<br>Plus                | Standard                                   | Advanced                                                                                                    | Enterprise                                                                                                    | Enterprise<br>Plus                                                                                                    |
|---------------------------------|-----------------------|----------------------------------|----------------------------------|--------------------------------------------|----------------------------------------------------------------------------------------------------|----------------------------------------------------------------------------------------------------|----------------------------------------------------------------------------------------------------|
| ESX/ESXi                        | ESXi Only             | ×                                | <b>√</b>                         | <b>√</b>                                   | ×                                                                                                    | ×                                                                                                    | ✓                                                                                                    |
| vCenter Server<br>Compatibility | None                  | vCenter Server<br>for Essentials | vCenter Server<br>for Essentials | vCenter Server<br>Foundation &<br>Standard | vCenter Server<br>Foundation &<br>Standard                                                                                                    | vCenter Server<br>Foundation &<br>Standard                                                                                                    | vCenter Server<br>Foundation &<br>Standard                                                                                                    |
| Cores per Processor             | 6                     | 6                                | 6                                | 6                                          | 12                                                                                                    | 6                                                                                                    | 12                                                                                                    |
| vSMP Support                    | 4-way                 | 4-way                            | 4-way                            | 4-way                                      | 4-way                                                                                                    | 4-way                                                                                                    | 8-way                                                                                                    |
| Memory/Physical<br>Server       | 256GB                 | 256GB                            | 256GB                            | 256GB                                      | 256GB                                                                                                    | 256GB                                                                                                    | No license<br>limit                                                                                                    |
| Thin Provisioning               | ×                     | ×                                | ×                                | ×                                          | <                                                                                                    | ×                                                                                                    | <ul> <li>Image: A second second s</li></ul> |
| VC Agent                        |                       | ×                                | ×                                | ×                                          | ×                                                                                                    | ×                                                                                                    | <ul> <li>Image: A second second s</li></ul> |
| Update Manager                  |                       | ×                                | 1                                | ×                                          | ×                                                                                                    | 1                                                                                                    | <ul> <li>Image: A second second s</li></ul> |
| VMSafe                          |                       | ×                                | 1                                | ×                                          | ×                                                                                                    | ×                                                                                                    | <ul> <li>Image: A second second s</li></ul> |
| vStorage APIs                   |                       | ×                                | 1                                | ×                                          | ×                                                                                                    | 1                                                                                                    | <ul> <li>Image: A second second s</li></ul> |
| High<br>Availability (HA)       |                       |                                  | ×                                | ×                                          | ×                                                                                                    | ×                                                                                                    | 1                                                                                                    |
| Data Recovery                   |                       |                                  | ✓                                |                                            | <ul> <li>Image: A second second s</li></ul> | <                                                                                                    | ✓                                                                                                    |
| Hot Add                         |                       |                                  |                                  |                                            | <ul> <li>Image: A second second s</li></ul> | <ul> <li>Image: A second second s</li></ul> | ✓                                                                                                    |
| Fault Tolerance                 |                       |                                  |                                  |                                            | <                                                                                                    | <ul> <li>Image: A second second s</li></ul> | ✓                                                                                                    |
| vShield Zones                   |                       |                                  |                                  |                                            | <ul> <li>Image: A second second s</li></ul> | ×                                                                                                    | ✓                                                                                                    |
| VMotion                         |                       |                                  |                                  |                                            | <ul> <li>Image: A second second s</li></ul> | <ul> <li>Image: A second second s</li></ul> | ✓                                                                                                    |
| Storage VMotion                 |                       |                                  |                                  |                                            |                                                                                                    | ×                                                                                                    | ✓                                                                                                    |
| DRS                             |                       |                                  |                                  |                                            |                                                                                                    | ×                                                                                                    | <ul> <li>Image: A second second s</li></ul> |
| vNetwork<br>Distributed Switch  |                       |                                  |                                  |                                            |                                                                                                    |                                                                                                    | 1                                                                                                    |
| Host Profiles                   |                       |                                  |                                  |                                            |                                                                                                    |                                                                                                    | <ul> <li>Image: A second second s</li></ul> |
| Third Party<br>Multipathing     |                       |                                  |                                  |                                            |                                                                                                    |                                                                                                    | <ul> <li>Image: A second second s</li></ul> |

VMware vSphere 4: Install, Configure, Manage – Revision B Copyright © 2009 VMware, Inc. All rights reserved.

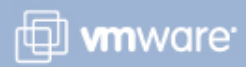

### **Benefits of Distributed Switches**

### The benefits of distributed switches over standard switches:

- Simplify datacenter administration
- Provide support for private VLANs
- Enable networking statistics and policies to migrate with virtual machines during a migration using VMware VMotion<sup>™</sup>
- Provide for customization and third-party development

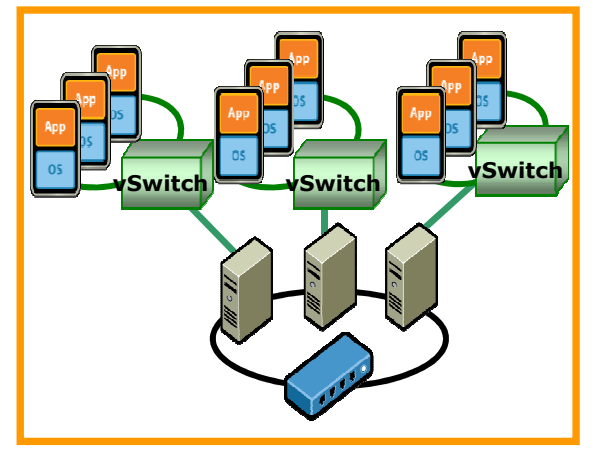

standard switches

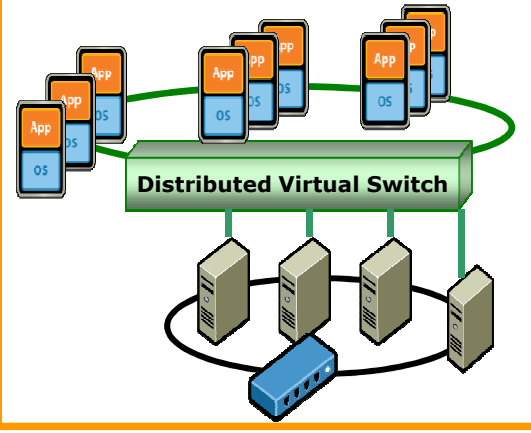

distributed switches

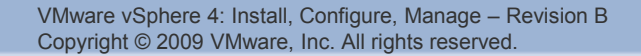

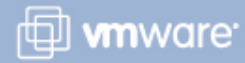

### vNetwork Distributed Switch Architecture

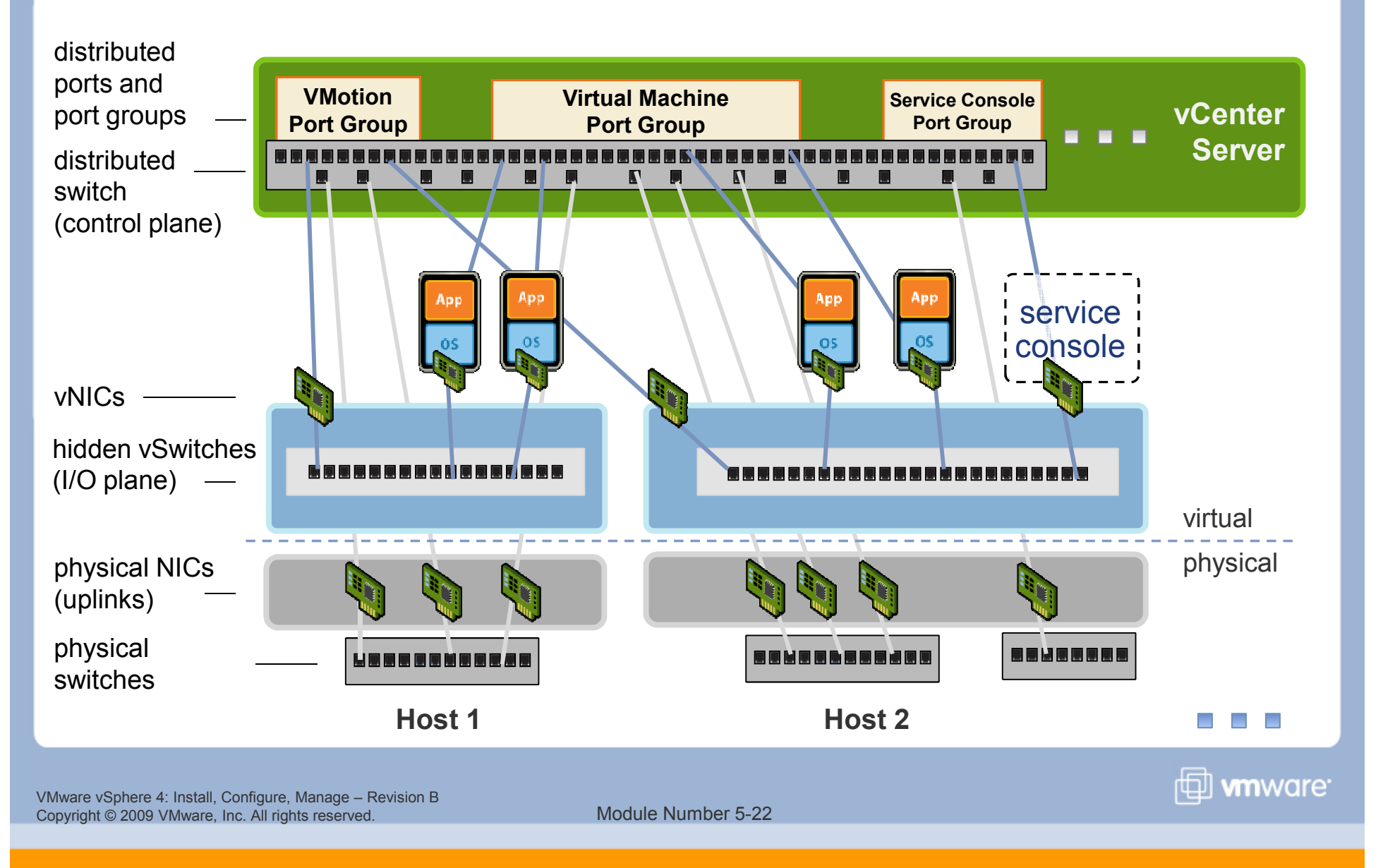

### **Distributed Switch Example Example:** Create a distributed switch named Production, to be used for > virtual machine networking. Assign uplinks, vmnic1 on host ESX01 and vmnic2 on host ESX02, to the distributed switch. VMPortGroup distributed switch: uplink Production port group virtual physical uplinks vmnic1 vmnic2 vmnic0 vmnic1 vmnic2 vmnic0 ESX01 **ESX02** 🖽 **vm**ware<sup>.</sup> VMware vSphere 4: Install, Configure, Manage - Revision B Module Number 5-23 Copyright © 2009 VMware, Inc. All rights reserved.

### **Creating a Distributed Switch**

#### 🛃 Create vNetwork Distributed Switch

#### **General Properties**

Specify the vNetwork distributed switch properties.

| General Properties                                                                        | General                                                                                                    |                                                                                                    | 425                             |                                              |
|-------------------------------------------------------------------------------------------|----------------------------------------------------------------------------------------------------|----------------------------------------------------------------------------------------------------|---------------------------------|----------------------------------------------|
| Add hosts and physical adapters                                                           | Name:                                                                                                    | Production                                                                                                    |                                 |                                              |
| Ready to complete                                                                         | Number of dvUplink ports:                                                                                                    | 4                                                                                                    | ers per host                    |                                              |
| 🛃 Create                                                                                  | vNetwork Distributed Switch                                                                                                    | D                                                                                                    |                                 |                                              |
| Add h<br>S<br>Genera<br>Add h<br>Ready                                                    | elect hosts and physical adapters<br>elect hosts and physical adapters<br><u>I Properties</u><br>osts and physical adapters<br>to complete | to add to the new vNetwork distributed s<br>When do you want to add hosts and th<br>Add now                                                                                                    | witch.<br>eir physical adapters | to the new vNetwork distri                   |
|                                                                                           | _                                                                                                    | C Add later                                                                                                    | -                               |                                              |
| Enter name of swit<br>of uplink ports, the<br>physical adapters f<br>host to add to the s | ch, number<br>n choose the<br>from each<br>switch.                                                                                         | Host/Physical adapters          Image: Host/Physical adapters         Image: Host/Physical adapters         Image: Select physical adapters         Image: Select physical adapters         Image: Physical adapters         Image: Physical adapt | <br><br>                        | View details<br>View details<br>View details |
|                                                                                           |                                                                                                    | 🛛 🖭 🔲 📳 sc-quail07.vmeduc.com                                                                                                    |                                 |                                              |

mware<sup>.</sup>

### **Viewing Distributed Switches**

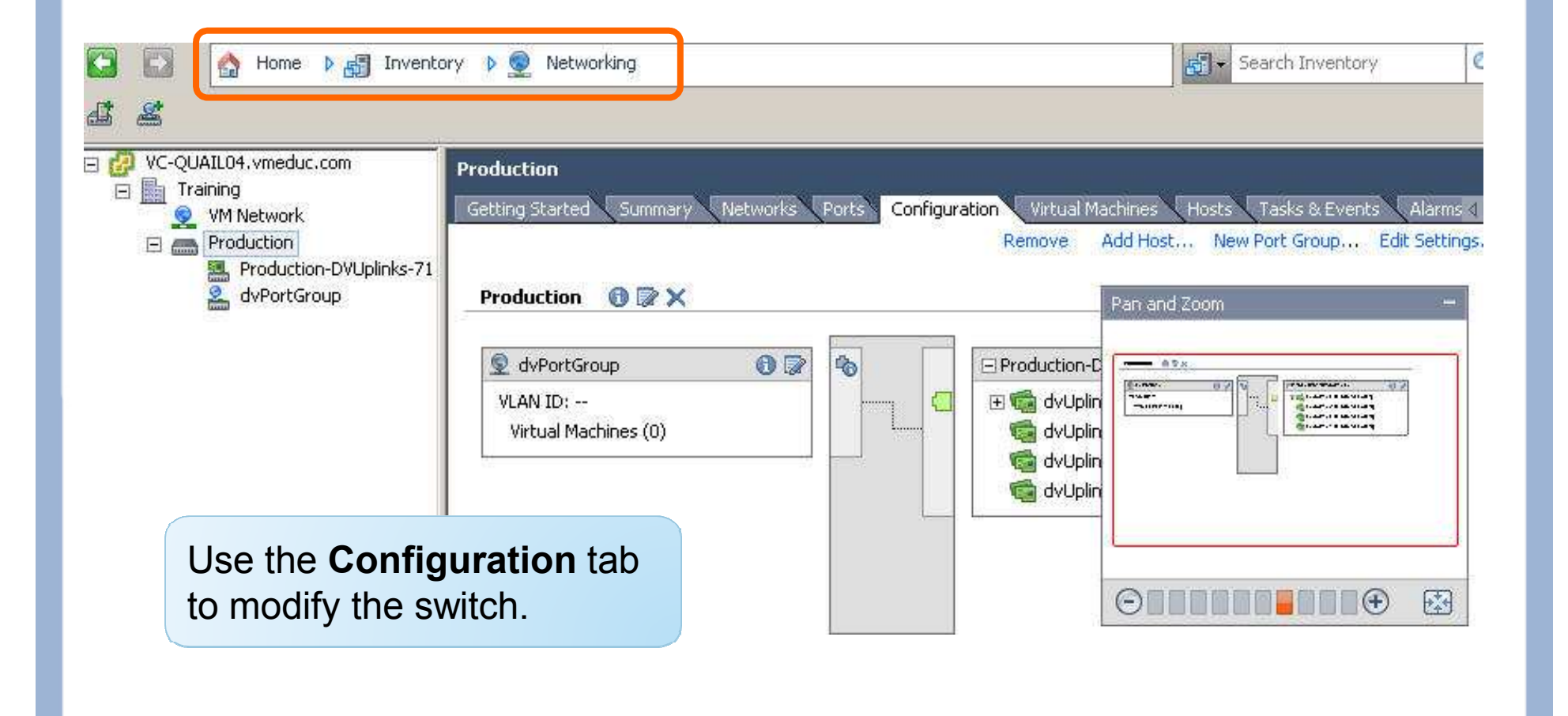

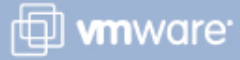

### **Connecting a Virtual Machine to a Port Group**

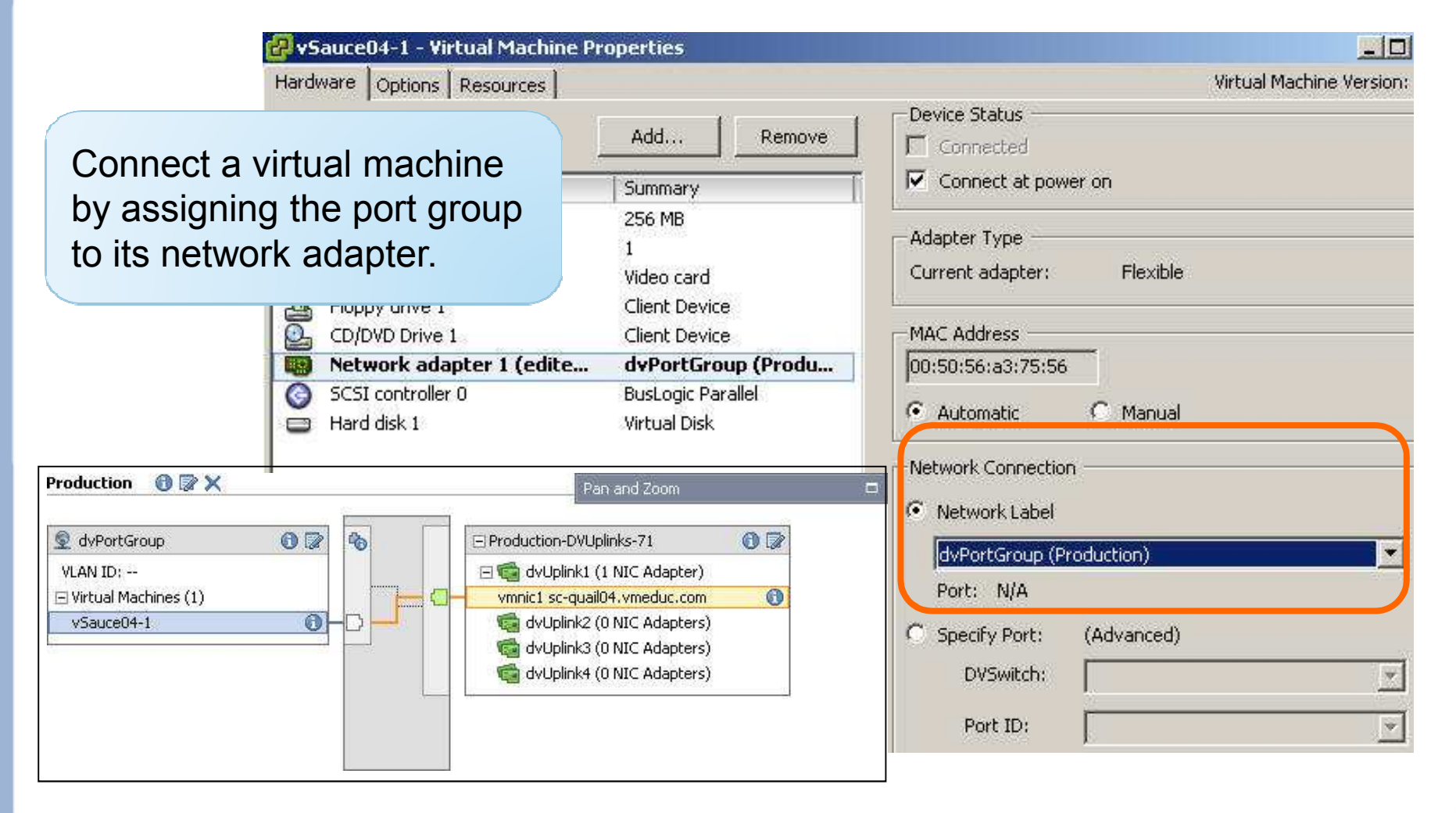

VMware vSphere 4: Install, Configure, Manage – Revision B Copyright © 2009 VMware, Inc. All rights reserved.

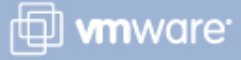

### Adding a Host to a Distributed Switch

## Right-click the distributed switch, then choose Add Host.

#### 🛃 Add Host to Distributed Virtual Switch

#### Select host and physical adapters

Select a host and physical adapters to add to this distributed virtual switch. Use Host Profiles to add multiple hosts to the switch simultaneously. Host profiles can be accessed from the Home view. To add additional physical adapters to a host already added to the switch, go to Host > Configuration > Networking.

| Select host and physical adapters | Host/Physical adapters                       | In use by switch | Physical adapter details | DVUplink port group     |
|-----------------------------------|----------------------------------------------|------------------|--------------------------|-------------------------|
| Ready to complete                 | <ul> <li>Select physical adapters</li> </ul> |                  |                          |                         |
|                                   | vmnic0                                       | vSwitch0         | View details             | Production-DVUplinks-71 |
|                                   | Vmnic1                                       | 222              | View details             | Production-DVUplinks-71 |
|                                   | 🔲 🖼 vmnic2                                   | 1924             | View details             | Production-DVUplinks-71 |
|                                   | vmnic3                                       | 19 <u>15</u> 2   | View details             | Production-DVUplinks-71 |

VMware vSphere 4: Install, Configure, Manage – Revision B Copyright © 2009 VMware, Inc. All rights reserved.

Module Number 5-27

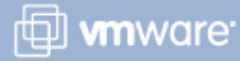

1

### **VMkernel and Service Console Connections**

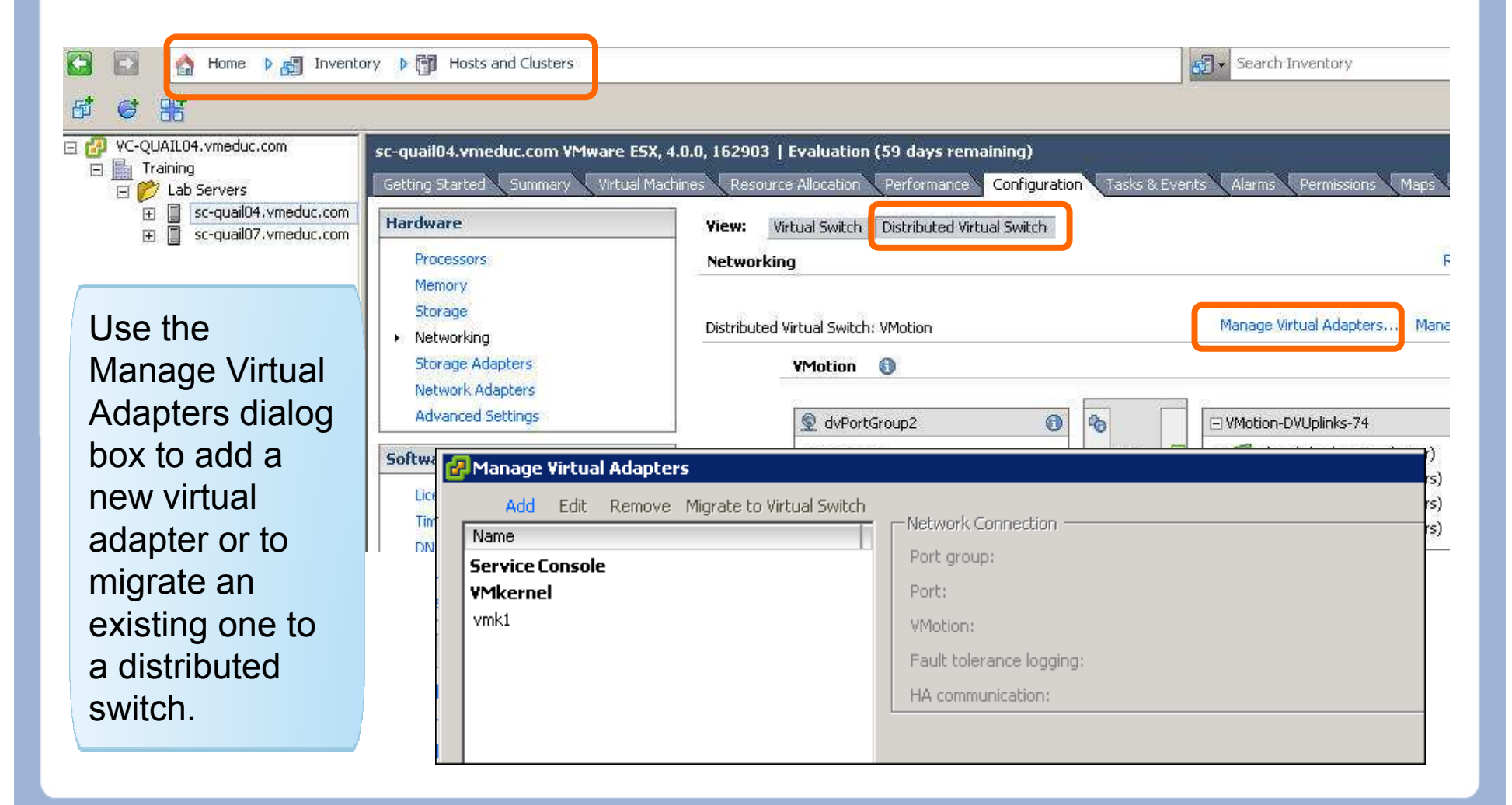

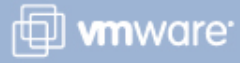

### Managing Physical Adapters (Uplinks)

|                                                                                                    | Distributed Virtual Switch: VMotion                                                                                                    | Manage Virtual Adapters Manage Physical Adap                   |
|----------------------------------------------------------------------------------------------------|----------------------------------------------------------------------------------------------------|----------------------------------------------------------------|
|                                                                                                    | YMotion 🚯                                                                                                    |                                                                |
|                                                                                                    | 👳 dvPortGroup2 🚯                                                                                                    | 🖂 VMotion-DVUplinks-74 🚯                                       |
| iysical Adapters                                                                                                    | VLAN ID:                                                                                                    |                                                                |
| VMotion-DVUplinks-74     Click to Add NIC>     Im dvUplink1     vmnic2 Re     Im dvUplink2 <click add="" nic="" to="">     Im dvUplink3</click> | Physical Adapter Details  General  Vendor/Model: Broadcom Corporation NetXtrem 5706 Gigabit Ethernet  Location: PCI 14:04.0 Driver: bnx2  Status Link Status: Connected | e II                                                           |
| <click add="" nic="" to=""></click>                                                                                                    | Configured Speed, Duplex: 1000 Mb, Full Duplex  Actual Speed, Duplex: 1000 Mb, Full Duplex Observed IP Networks: None Cisco Discovery Protocol Device ID: Port ID:      | Modify physical<br>adapter configuration<br>at the host level. |
|                                                                                                    | ок                                                                                                    | Cancel                                                         |

VMware vSphere 4: Install, Configure, Manage – Revision B Copyright © 2009 VMware, Inc. All rights reserved.

### **Third-Party Distributed Switches**

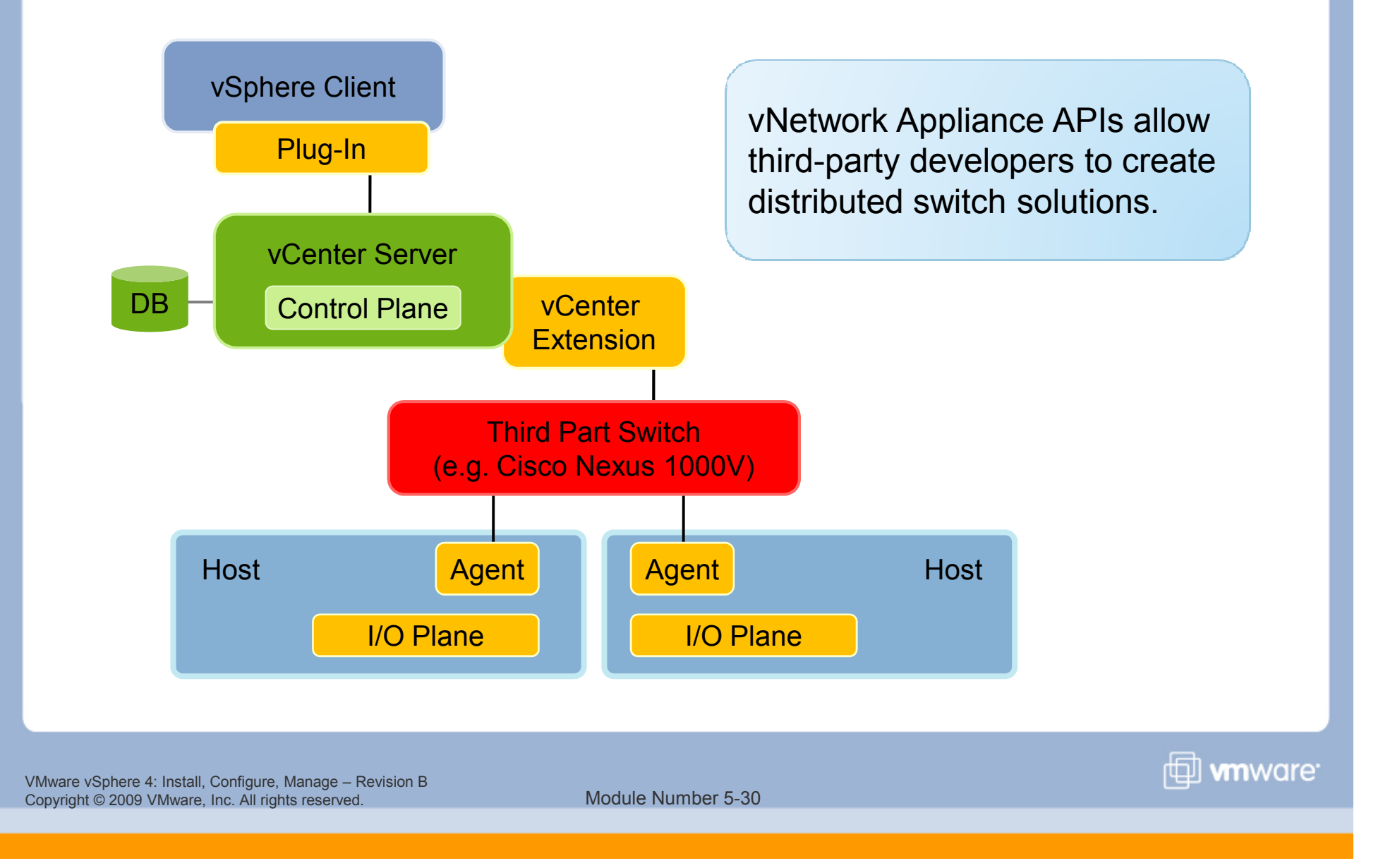

### Lab 4

In this lab, you will work with vNetwork standard and distributed switches.

- 1. View the default vNetwork standard switch configuration.
- 2. Create a vNetwork distributed switch for the virtual machine network.
- 3. Verify that your virtual machine has proper access to the Production network.
- 4. Create a distributed switch for the VMotion network.

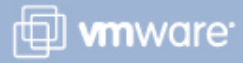

### Lesson Summary

- A vNetwork distributed switch is similar to a vNetwork standard switch, except that it is configured at the vCenter Server level.
- Although the distributed switch is controlled by vCenter Server, the VMkernel connection, the service console connection, and the physical uplinks are still managed on each host.
- It is possible to move virtual machines from a standard switch to a distributed switch, and vice versa.

🖽 **vm**ware

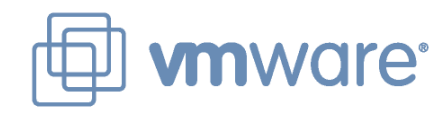

### Lesson 3: Modifying Virtual Switch Properties

 Water Statel, Configure, Manage – Revision
 Manage – Revision

 Manage – Statel, Scotter, Manage – Revision
 Manage – Revision

### **Lesson Objectives**

> Describe the properties of a distributed switch

Describe the properties and policies of a distributed port group

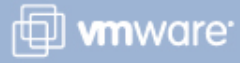

### **Editing General Switch Properties**

## The Properties tab has settings for general information, policies, and advanced settings.

General information includes name, number of uplink ports and optional names, number of ports, and notes.

| General<br>Advanced                                      | General Name:              | Production    |                                                                                                    |
|----------------------------------------------------------|----------------------------|---------------|----------------------------------------------------------------------------------------------------|
|                                                          | Number of dvUplink ports:  | 4             | Edit dvUplink port                                                                                                    |
| Distributed ports<br>and port groups<br>inherit property | Number of ports:<br>Notes: | Maximum numbe | r C Edit DVUplink Names           1         dvUplink1           2         dvUplink2           3         dvUplink3           4         dvUplink4 |
| settings defined at the switch level.                    |                            |               | Help OK Cancel                                                                                                    |

VMware vSphere 4: Install, Configure, Manage – Revision B Copyright © 2009 VMware, Inc. All rights reserved.

### **Editing Advanced Switch Properties**

### **Advanced information**

- > Maximum MTU
- Cisco Discovery Protocol
- > Administrator Contact Information

| operties Network Ad | pters   Private VLAN                                              |
|---------------------|-------------------------------------------------------------------|
| General<br>Advanced | Advanced Maximum MTU: 1500                                        |
|                     | Operation: Listen     Administrator Contact Information     Name: |
|                     | Other details:                                                    |

VMware vSphere 4: Install, Configure, Manage – Revision B Copyright © 2009 VMware, Inc. All rights reserved.

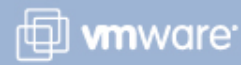

### **Editing Distributed Port Group Settings**

### Distributed Port Group > Edit Settings

| General<br>Policies                                         | General          | dvPortGroup                                                                                |          |  |
|-------------------------------------------------------------|------------------|--------------------------------------------------------------------------------------------|----------|--|
| Security<br>Traffic Shaping<br>VLAN<br>Teaming and Failover | Description:     |                                                                                            |          |  |
| Miscellaneous<br>Advanced                                   | Number of ports: | 128                                                                                        |          |  |
|                                                             | Port binding:    | Static binding                                                                             | <b>_</b> |  |
| Port binding de                                             | Port binding:    | Static binding<br><mark>Static binding</mark><br>Dynamic binding<br>Ephemeral - no binding | <b>_</b> |  |

VMware vSphere 4: Install, Configure, Manage – Revision B Copyright © 2009 VMware, Inc. All rights reserved.

🛃 dvPortGroup Settings

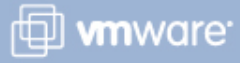

### **Editing Port Group Policies**

Distributed Port Group > Edit Settings 🖓 dyPortGroup-Production Settings Policies General Policies Security Security Promiscuous Mode: Reject • Traffic Shaping VLAN. • MAC Address Changes: Accept Teaming and Failover Miscellaneous • Forged Transmits: Accept Advanced Ingress Traffic Shaping • Disabled Status: 🚽 Kbits/sec Average Bandwidth: 100000 The Policies page 🛨 Kbits/sec Peak Bandwidth: 100000 shows settings 🕂 Kbytes Burst Size: 102400 for the five Egress Traffic Shaping subcategories. -Status: Disabled 🕂 Kbits/sec 100000 Average Bandwidth: 🕂 Kbits/sec Peak Bandwidth: 100000 🕂 Kbytes Burst Size: 102400 **VLAN** VLAN type: None Ŧ

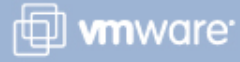

### **Security Policy**

## Administrators can configure Layer 2 Ethernet security options at the virtual switch and at the port groups.

| 🖓 dvPortGroup Settings                                                                                          | Distribu                                                                                      | uted Port Group > Edit Settings |  |
|----------------------------------------------------------------------------------------------------|-----------------------------------------------------------------------------------------------|---------------------------------|--|
| General<br>Policies<br>Security<br>Traffic Shaping<br>VLAN<br>Teaming and Failover<br>Miscellaneous<br>Advanced | Policies<br><b>Security</b><br>Promiscuous Mode:<br>MAC Address Changes:<br>Forged Transmits: | Reject<br>Accept<br>Accept      |  |

VMware vSphere 4: Install, Configure, Manage – Revision B Copyright © 2009 VMware, Inc. All rights reserved.

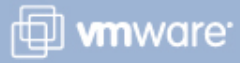

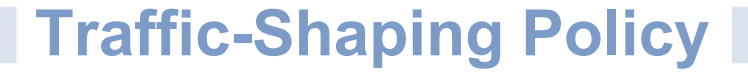

Network traffic shaping is a mechanism for controlling a virtual machine's network bandwidth.

Average rate, peak rate, and burst size are configurable.

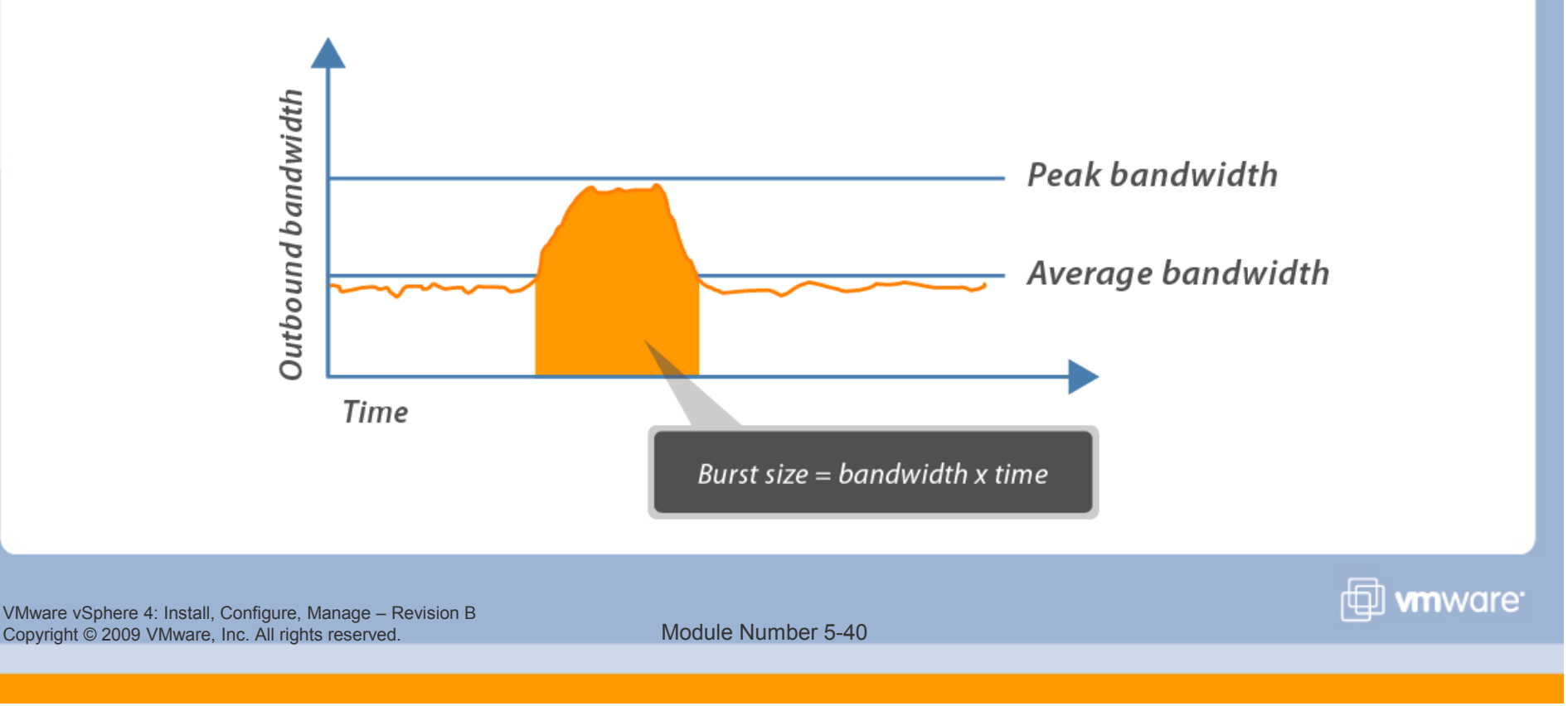

### **Configuring Traffic Shaping**

### You can shape both inbound and outbound traffic on distributed switches.

| General                      | - Policies              |         |           |
|------------------------------|-------------------------|---------|-----------|
| Policies                     | Ingress Traffic Shaping |         |           |
| Security<br>Traffic Shaping  | Status:                 | Enabled | -         |
| VLAN<br>Teaming and Failover | Average Bandwidth:      | 100000  | Kbits/sec |
| Miscellaneous<br>Advanced    | Peak Bandwidth:         | 100000  | Kbits/sec |
|                              | Burst Size:             | 102400  | Kbytes    |
|                              | Egress Traffic Shaping  |         |           |
|                              | Status:                 | Enabled | -         |
|                              | Average Bandwidth:      | 100000  | Kbits/sec |
|                              | Peak Bandwidth:         | 100000  | Kbits/sec |
|                              | Burst Size:             | 102400  |           |

VMware vSphere 4: Install, Configure, Manage – Revision B Copyright © 2009 VMware, Inc. All rights reserved.

Module Number 5-41

mware<sup>.</sup>

### **VLANs**

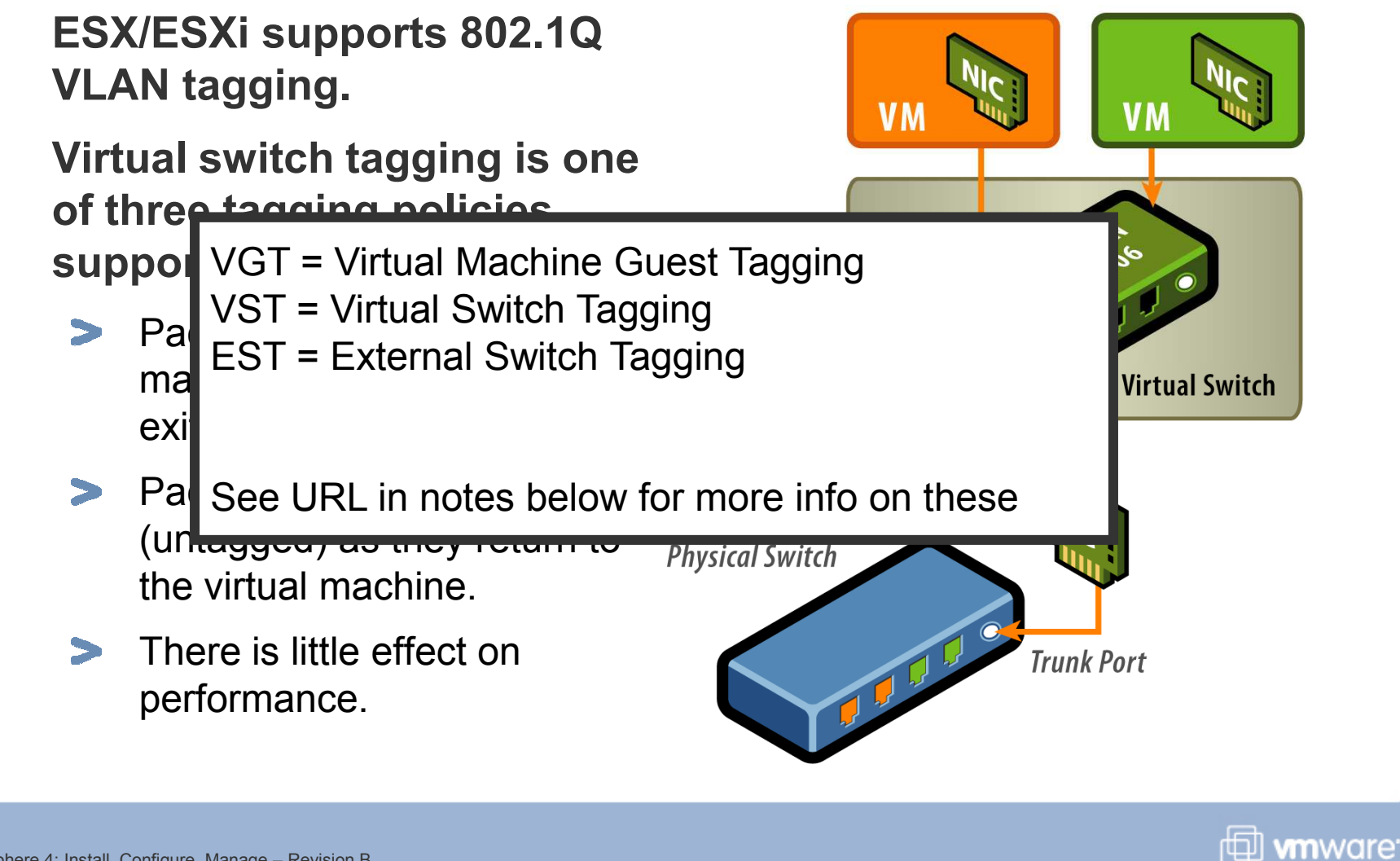

VMware vSphere 4: Install, Configure, Manage – Revision B Copyright © 2009 VMware, Inc. All rights reserved.

### **VLAN Policies for Distributed Switches**

| VLAN type:                                                 | None                                                      |                   | No virtual switch tagging                                  |
|------------------------------------------------------------|-----------------------------------------------------------|-------------------|------------------------------------------------------------|
| Policies<br>VLAN<br>VLAN type:                             | VLAN<br>VLAN ID:                                          |                   | Virtual switch tagging                                     |
| Policies<br><b>VLAN</b><br>VLAN type:                      | VLAN Trunking<br>VLAN trunk range: (e.g. 1-4,10-21)       |                   | Use for VLAN trunking.                                     |
| Policies<br>VLAN<br>VLAN type:                             | Private VLAN<br>Private VLAN Entry:<br>Promiscuous (5, 5) |                   | Use to specify which PVLAN to use after PVLANs are set up. |
| re vSphere 4: Install, Config<br>ght © 2009 VMware, Inc. A | gure, Manage – Revision B<br>Il rights reserved. M        | odule Number 5-43 | <b>⊡ vm</b> v                                              |

### **Private VLAN Architecture**

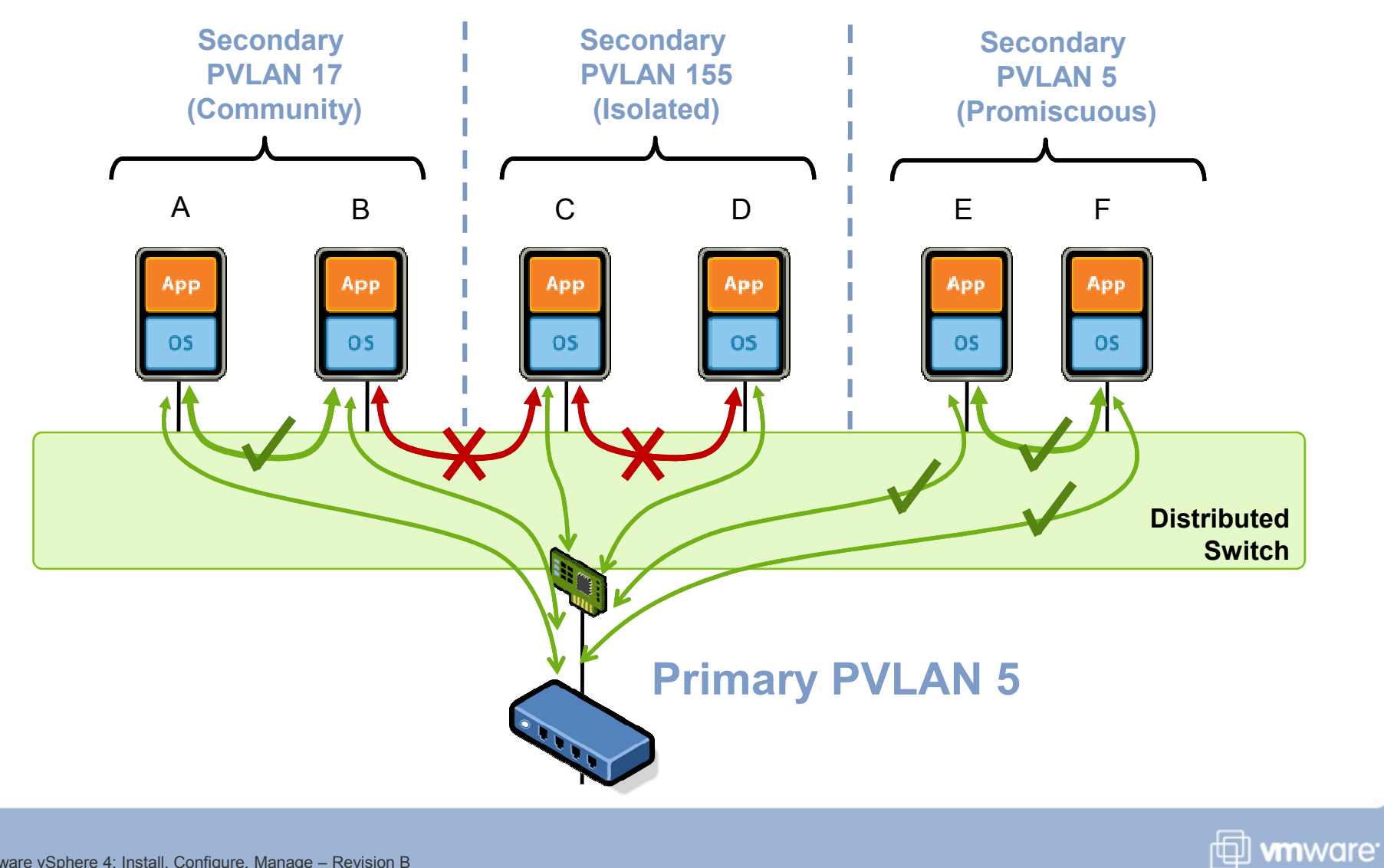

VMware vSphere 4: Install, Configure, Manage – Revision B Copyright © 2009 VMware, Inc. All rights reserved.

### **Configuring and Assigning PVLANs**

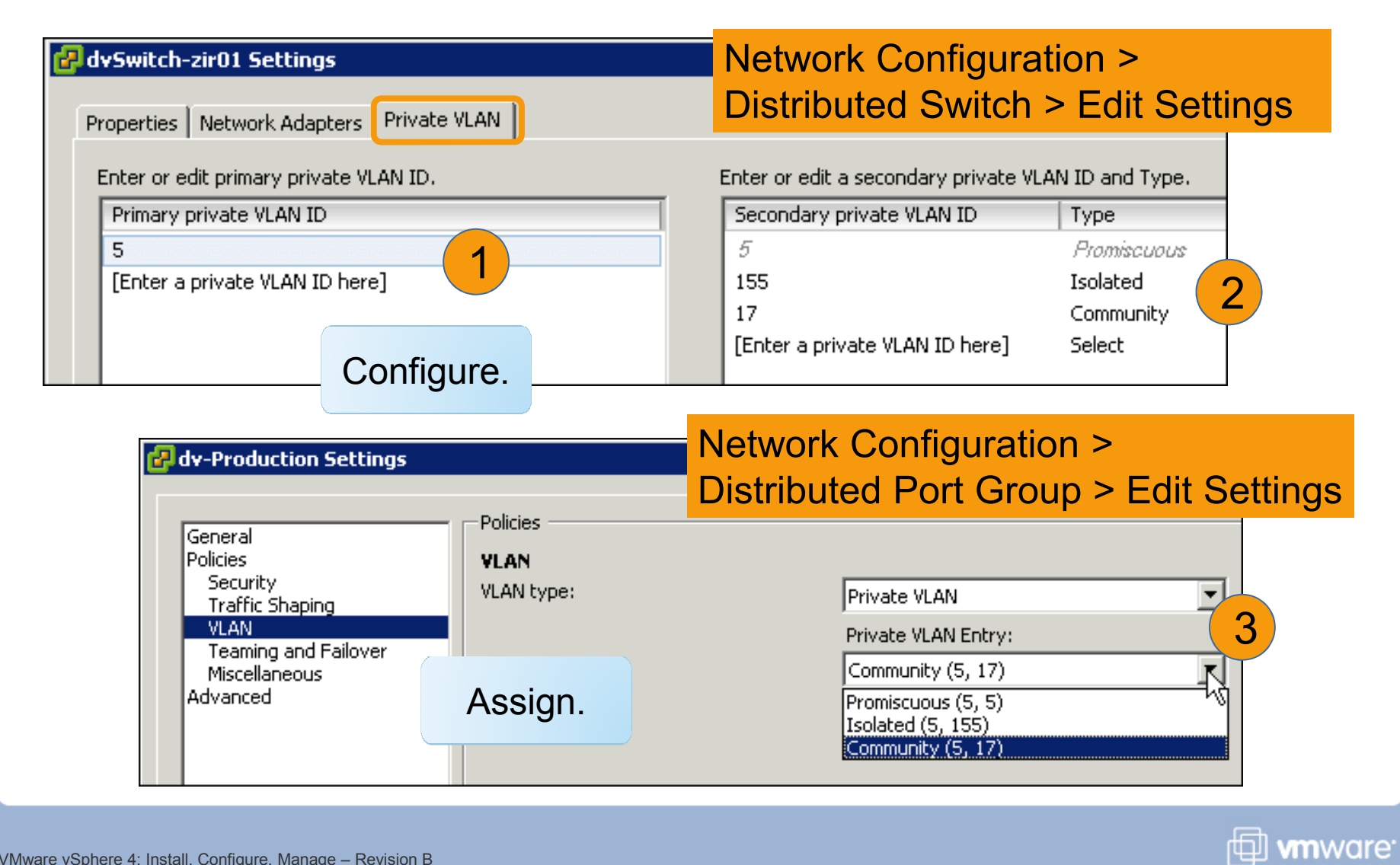

VMware vSphere 4: Install, Configure, Manage – Revision B Copyright © 2009 VMware, Inc. All rights reserved.

### **Advanced Settings**

| General<br>Policies<br>Security<br>Traffic Shaping<br>VLAN<br>Teaming and Failover<br>Miscellaneous<br>Advanced<br>Port                    | nced<br>verride port policies<br>ve port moving<br>onfigure reset at disconi<br>Name Format<br>t labels to format the p<br>d: | Edit Override Settings<br>hect<br>ort name.<br>DVS Name                                                                                                    | Add                                                                                                    |                                            |
|----------------------------------------------------------------------------------------------------|----------------------------------------------------------------------------------------------------|----------------------------------------------------------------------------------------------------|----------------------------------------------------------------------------------------------------|--------------------------------------------|
| ocking, traffic shaping<br>LAN, NIC teaming, an<br>ecurity policies can be<br>onfigured at the port le<br>ermitted at the port gro<br>vel. | g,<br>nd<br>evel if<br>oup                                                                                                    | e.g. <portgrou group="" port="" uverride<br="">Select individual port<br/>Override Settings -<br/>Settings<br/>Block Port:<br/>Traffic Shaping:<br/>Vendor Configurati<br/>VLAN:</portgrou> | setting overrides.<br>• Yes<br>• Yes<br>• Yes<br>• Yes<br>• Yes<br>• Yes<br>• Yes<br>• Yes<br>• Yes<br>• Yes | Allowed?<br>C No<br>C No<br>No<br>No<br>No |

Distribute al Dant O

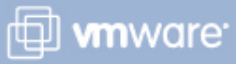

### Lab 5

### In this lab, you will design a network configuration for an ESX host based on a set of requirements.

- 1. Analyze the requirements.
- 2. Design virtual switches and physical connections.

### Lesson Summary

- Properties at the distributed port group level can be overridden per port.
- The security policy and the network traffic-shaping policy can be configured for a distributed port group or a standard virtual switch.
- > Distributed switches support VLANs and private VLANs.

### **Key Points**

- Both distributed switches and standard switches can be used in the vSphere environment.
- > Both distributed switches and standard switches support the three connection types: virtual machines, VMkernel, and service console.
- Distributed switches are configured at the vCenter Server level, while standard switches are configured at the host level.

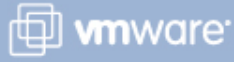

VMware vSphere 4: Install, Configure, Manage – Revision B Copyright © 2009 VMware, Inc. All rights reserved.